## Профилирование памяти в IDE MS VisualStudio 2019

При отладке программ очень часто возникает необходимость в профилировании выделяемой памяти в программе. Иногда для этого используют специальные библиотеки для профилирования, такие как CRT (почитать можно тут). Если не нужна точная оценка выделяемой памяти, можно воспользоваться и функционалом стандартного средства отладки программы в MS VS.

|                                  | +⇒ X                                                                                                    | * Ø | Обозреватель решений                                                                                                    |
|----------------------------------|----------------------------------------------------------------------------------------------------|-----|----------------------------------------------------------------------------------------------------|
| profiler                         | <ul> <li>(Глобальная область)</li> </ul>                                                                                                    | - + | G C 🔂 🗐 🐻 - 5 🗗 [                                                                                                    |
| 1<br>2<br>3<br>4                 | <pre>#include <iostream> constexpr auto BUFFER_SIZE = 1024 * 1024; using namespace std;</iostream></pre>                                          | Ť   | Обозреватель решений — поиси<br>Решение "profiler" (проекты<br>Profiler                                                                |
| 5<br>6<br>7<br>8<br>9            | <pre>void foo_bad() {     int* a = new int[BUFFER_SIZE];     // TODO }</pre>                                                                      |     | <ul> <li>▶ ■■ Ссылки</li> <li>▶ ■■ Ссылки</li> <li>▶ ■В Нешние зависимос</li> <li>∡ Псходные файлы</li> <li>▶ *+ Source.cpp</li> </ul> |
| 10<br>11<br>12<br>13<br>14<br>15 | <pre>void foo_good() {     int* a = new int[BUFFER_SIZE];     // TOD0     delete[] a; }</pre>                                                     |     | ≓ Файлы заголовков<br>≓ Файлы ресурсов                                                                                                 |
| 16<br>17<br>18<br>19<br>20       | <pre>Dint main() {     // make memory screenshot     foo_good();     // make memory screenshot     foo_bad();     // make memory screenshot</pre> |     | Обозреватель решен Измен                                                                                                    |

Для примера напишем такую программу:

В данном примере в функции foo\_good() память выделяется и высвобождается, а в функции foo\_bad() специально сделана ошибка, память не высвобождается, что приводит к утечке памяти.

Для профилирования поставим метку отладки на функции main() (16 строка) и выберем сборку проекта в режиме отладки (Debug). Далее запустим локальный отладчик (красная стрелка на предыдущем скриншоте) и в окне справа откроется меню профилирования. Если окно не открылось, вызовите его через пункт меню «Отладка - Окна - Показать средства диагностики» или комбинацией клавиш Ctrl+Alt+F2:

| Sourceac                                                     | · · · · ·                                                                                                    | Средства диагностики                                                                                                    | · · · ^      |
|--------------------------------------------------------------|----------------------------------------------------------------------------------------------------|----------------------------------------------------------------------------------------------------|--------------|
| 💁 profile                                                    | er - (Глобальная ог - 🏵 main() - 🕇                                                                                                    | 🔅 🔁 🔍 🔍 📶                                                                                                    |              |
| 6<br>7<br>8                                                  | <pre>int* a = new int[BUFFER_SIZE]; // TODO }</pre>                                                                                                    | Сеанс диагностики: 0 мс                                                                                                    |              |
| 9<br>10<br>11<br>12<br>13<br>14<br>15<br>0<br>16<br>17<br>18 | <pre>void foo_good() {     int* a = new int[BUFFER_SIZE];     // TOD0     delete[] a; }  int main() {     // make memory screenshot     foo good();</pre> | <ul> <li>▲ События</li> <li>II</li> <li>▲ Память процесса</li> <li>0</li> <li>0</li> <li>4 ЦП (% всех процессоров)</li> </ul>                                                | 100          |
| 19<br>20<br>21<br>22<br>23                                   | <pre>// make memory screenshot foo_bad(); // make memory screenshot return EXIT_SUCCESS; }</pre>                                                          | 100<br>Сводка События Использование памяти Использование ЦП                                                                                                    | 100          |
|                                                              |                                                                                                    | 🔯 Сделать снимок 💫 Просмотреть кучу                                                                                                    |              |
|                                                              |                                                                                                    | Х Удалить 🛱 Профилирова                                                                                                    | ние кучи     |
|                                                              |                                                                                                    | Идентификатор Время Выделения (разл.) Размер кучи (разн.)                                                                                                    |              |
| 100 %                                                        | <ul> <li>Ф Проблемы не найдены.</li> <li>Стр: 16 Симв: 1</li> </ul>                                                                                       | Профилирование кучи со снимками отключено.<br>Включить снимки, чтобы начать профилирование кучи для этого со<br>отладки. Это снизит производительность отлаживаемого процесс | еанса<br>са. |

Найдите вкладку «использование памяти» И включите режим получения снимков памяти для профилирования кучи (при повторных запусках включать снимки не требуется).

В окне отладки у Вас в разделе «Использование памяти» появится кнопка «Сделать снимок»:

| 0                |                       |                     |  |
|------------------|-----------------------|---------------------|--|
| Сводка События   | Использование памяти  | и Ист. породиние ЦП |  |
| 🖸 Сделать снимок | 🔎 Просмотреть кучу    | 🗙 Удалить           |  |
| Идентифи тор Вр  | емя Выделения (разл.) | Размер кучи (разн.) |  |
|                  |                       |                     |  |

Под этой кнопкой находится таблица, которая сначала будет пустой и в

ней будет появляться новая строка, каждый раз, когда вы будете нажимать кнопку «Сделать снимок». Каждая запись отображает состояние памяти в данный момент программы.

Для отладки утечек сделаем снимок памяти в начале программы (данные о начальном размере кучи могут отличаться от приведённых на снимке, особенно при повторных запусках:

| Х Удалить Профилирование кучи |         |                   |            |               |             |  |
|-------------------------------|---------|-------------------|------------|---------------|-------------|--|
| Идентификатор                 | Время   | Выделения (разл.) | Размер ку  | /чи (разн.)   |             |  |
| Профилировани                 | е машин | ной кучи включено | на 0,06 с, | предыдущие ра | спределения |  |
| ⇒ 1                           | 0,06 c  | 0 (неприменимо)   | 0,00 КБ (  | неприменимо ) |             |  |
|                               |         |                   |            |               |             |  |
|                               |         |                   |            |               |             |  |
|                               |         |                   |            |               |             |  |

Появилась информация о начальном состоянии памяти. Далее пройдём отладчиком до вызова функции foo\_good и также выполним её (шаг с заходом F11):

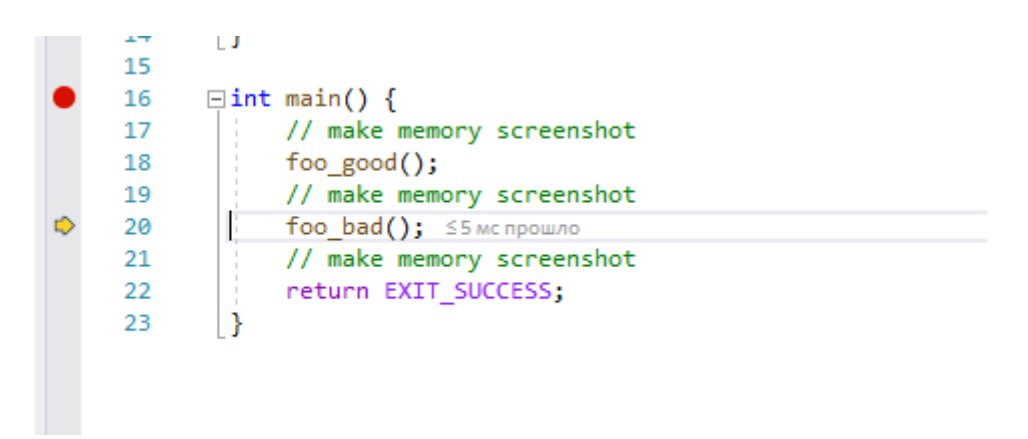

После прохода функции сделаем снимок программы. Внутри данной функции выделялось и высвобождалось 4 мегабайта памяти, но можно видеть, что утечки памяти нет:

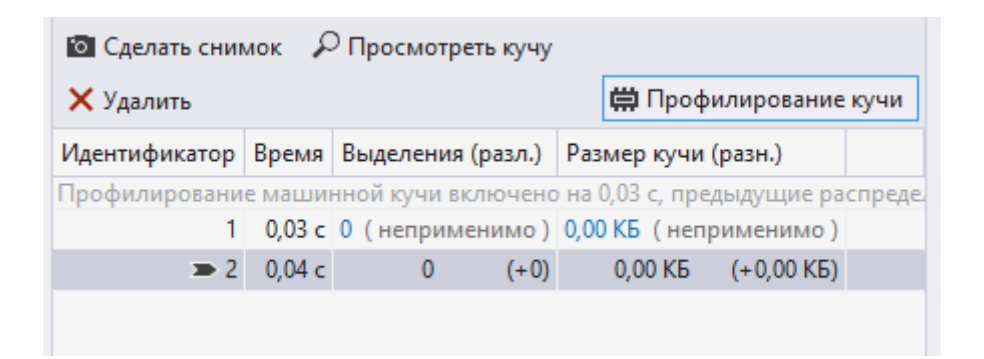

Теперь сделаем то же самое после функции foo\_bad() и, дойдя до конца программы, тоже сделаем снимок памяти (синяя стрелка на скриншоте снизу):

| • | 15<br>16<br>17<br>18<br>19<br>20<br>21<br>22<br>23 | <pre>int main() {     // make memory screenshot     foo_good();     // make memory screenshot     foo_bad();     // make memory screenshot     return EXIT_SUCCESS;     S1мспрошло</pre> |   | 100<br>0<br>Сводка Событ<br>О Сделать снии<br>Удалить | тия Ист<br>мок Я                     | и Использование ЦП                                      |                                                                           |                                                   |
|---|----------------------------------------------------|----------------------------------------------------------------------------------------------------|---|-------------------------------------------------------|--------------------------------------|---------------------------------------------------------|---------------------------------------------------------------------------|---------------------------------------------------|
|   |                                                    |                                                                                                    | V | 1дентификатор                                         | Время                                | Выделения (разл.)                                       | Размер кучи (разн.                                                        | )                                                 |
|   |                                                    |                                                                                                    |   | Ірофилировани                                         | е маши                               | нной кучи включено                                      | на 0,00 с, предыдуц                                                       | цие распреде.                                     |
|   |                                                    |                                                                                                    |   |                                                       |                                      |                                                         |                                                                           |                                                   |
|   |                                                    |                                                                                                    |   | 1                                                     | 0,00 c                               | 0 (неприменимо)                                         | 0,00 КБ (непри                                                            | именимо)                                          |
|   |                                                    |                                                                                                    |   | 1                                                     | 0,00 c<br>0,01 c                     | 0 (неприменимо)<br>0 (+0)                               | 0,00 КБ ( непри<br>0,00 КБ                                                | 1менимо)<br>(+0,00 КБ)                            |
|   |                                                    |                                                                                                    |   | 1                                                     | 0,00 c<br>0,01 c<br>0,01 c           | 0 (неприменимо)<br>0 (+0)<br>1 (+1 <b>↑</b> )           | 0,00 КБ ( непри<br>0,00 КБ<br>4 096,04 КБ (+4 ^96)                        | именимо)<br>(+0,00 КБ)<br>,04 КБ 🕇 )              |
|   |                                                    |                                                                                                    | _ | 1<br>2<br>3<br>• 4                                    | 0,00 c<br>0,01 c<br>0,01 c<br>0,01 c | 0 (неприменимо)<br>0 (+0)<br>1 (+1 <b>↑</b> )<br>1 (+0) | 0,00 КБ ( непри<br>0,00 КБ<br>4 096,04 КБ (+4 096,<br>4 096,04 К <u>с</u> | именимо)<br>(+0,00 КБ)<br>,04 КБ 个)<br>(+0,00 КБ) |

Красная стрелка на скриншоте сверху указывает на состояние памяти после вызова функции foo\_bad(), а зелёная, на состояние при завершении программы. Можно сделать вывод, что при выполнении программы выделяется лишние 4 мб памяти, причём в функции foo\_bad().

Если нужно узнать, где именно в программе произошло выделение данной памяти. Для этого необходимо нажать левой кнопкой мыши на размер памяти (синяя стрелка на скриншоте выше):

После чего откроется окно с состоянием кучи в выбранный момент (моментальный снимок):

|             |         |                 | 100                                        |                                               |                                              | •                                             |                                                                               | 100                                                          |
|-------------|---------|-----------------|--------------------------------------------|-----------------------------------------------|----------------------------------------------|-----------------------------------------------|-------------------------------------------------------------------------------|--------------------------------------------------------------|
| Тип объекта | Счетчик | Размер (байт) 🔻 | Сводка Событ                               | ия Ис                                         | пользование                                  | памяти                                        | Использование                                                                 | цп                                                           |
| int[]       | 1       | 4 194 304       | 🖸 Сделать сни                              | иок 🖌                                         | Опросмотр                                    | еть кучу                                      |                                                                               |                                                              |
|             |         |                 | 🗙 Удалить                                  |                                               |                                              |                                               | 🛱 Профилир                                                                    | ование кучи                                                  |
|             |         |                 |                                            |                                               |                                              |                                               |                                                                               |                                                              |
|             |         |                 | Идентификатор                              | Время                                         | Выделения                                    | (разл.)                                       | Размер кучи (р                                                                | азн.)                                                        |
|             |         |                 | Идентификатор                              | Время<br>0,01 с                               | Выделения                                    | <b>(разл.)</b><br>іменимо )                   | Размер кучи (р<br>49,30 КБ (не                                                | азн.)<br>еприменимо                                          |
|             |         |                 | Идентификатор<br>1<br>2                    | Время<br>0,01 с<br>0,01 с                     | Выделения<br>160 (непри<br>160               | (разл.)<br>іменимо )<br>(+0)                  | Размер кучи (р<br>49,30 КБ (не<br>49,30 КБ                                    | азн.)<br>еприменимо<br>(+0,00 К!                             |
|             |         |                 | Идентификатор<br>1<br>2<br>3               | Время<br>0,01 с<br>0,01 с<br>0,01 с           | Выделения<br>160 (непри<br>160<br>161        | (разл.)<br>іменимо)<br>(+0)<br>(+1 <b>↑</b> ) | Размер кучи (р<br>49,30 КБ (не<br>49,30 КБ<br>4 145,34 КБ (+4                 | азн.)<br>еприменимо<br>(+0,00 КЕ<br>096,04 КБ 🕇              |
|             |         |                 | Идентификатор<br>1<br>2<br>3<br><b>—</b> 4 | Время<br>0,01 с<br>0,01 с<br>0,01 с<br>0,01 с | Выделения<br>160 (непри<br>160<br>161<br>161 | (разл.)<br>іменимо)<br>(+0)<br>(+1 1)<br>(+0) | Размер кучи (р<br>49,30 КБ ( не<br>49,30 КБ<br>4 145,34 КБ (+4<br>4 145,34 КБ | азн.)<br>еприменимо<br>(+0,00 КЕ<br>096,04 КБ 🕇<br>(+0,00 КЕ |

Можно заметить, что создана запись об указателе на выделенную память. Далее можно перейти к самуму экземпляру, для этого выберите нужную строку и нажмите левой кнопкой мыши на значок, как указано стрелкой на скриншоте ниже:

| Режим просмотра: | Предс | гавление типов |               | ~     | ▲ Память пров<br>100 | цесса    |             |
|------------------|-------|----------------|---------------|-------|----------------------|----------|-------------|
| Тип объекта      |       | Счетчик        | Размер (байт) | •     | Сводка Собя          | лтия Ис  | пользование |
| int[]            | 9     | 1              |               | 4 194 | 🖸 Сделать сн         | имок 🖌   | О Просмотре |
|                  |       |                |               |       | 🗙 Удалить            |          |             |
|                  |       |                |               |       | Идентификато         | время    | Выделения   |
|                  |       |                |               |       |                      | 1 0,01 c | 160 (непри  |
|                  |       |                |               |       |                      |          |             |

Теперь, нажав на нужный экземпляр, на стеке вызовов можно найти место в программе, где была выделена память (синяя стрелка на скриншоте ниже):

| <ul> <li>Экземпляры int[]</li> <li>Моментальный снимок недоступны.</li> </ul> | не отражает текущее состо | яние программы. Значения | Ф         ⊕         ⊕         €         Q           Сеанс диагностики:           14мс         14мс           4 События         4 |
|-------------------------------------------------------------------------------|---------------------------|--------------------------|----------------------------------------------------------------------------------------------------|
| Экземпляр                                                                     | Размер (байт)             | Возраст (мс) 🔻           |                                                                                                    |
| <0xCF0040>                                                                    | 4 194 304                 | 3056,907000              | Память процесса                                                                                                    |
|                                                                               |                           |                          | Сводка События                                                                                                    |
| Стек вызовов выделений                                                        |                           |                          | Сделать снимок                                                                                                    |
| Имя                                                                           |                           |                          | 🔎 Просмотреть куч                                                                                                    |
| profiler.exe!foo_b                                                            | ad() — строка б           |                          | 🗙 Удалить                                                                                                    |
| profiler.exe!main(                                                            | ) — строка 22             | Фреймы стека             | Идентификатор Вре                                                                                                    |
| profiler.exelinvok                                                            | e_main() — строка 78      |                          | 1 0,0                                                                                                    |

Дважды нажав на строку в стеке вызовов MS VS откроет окно с кодом программы и выделит оператор выделения данной памяти (синяя стрелка на скриншоте ниже):

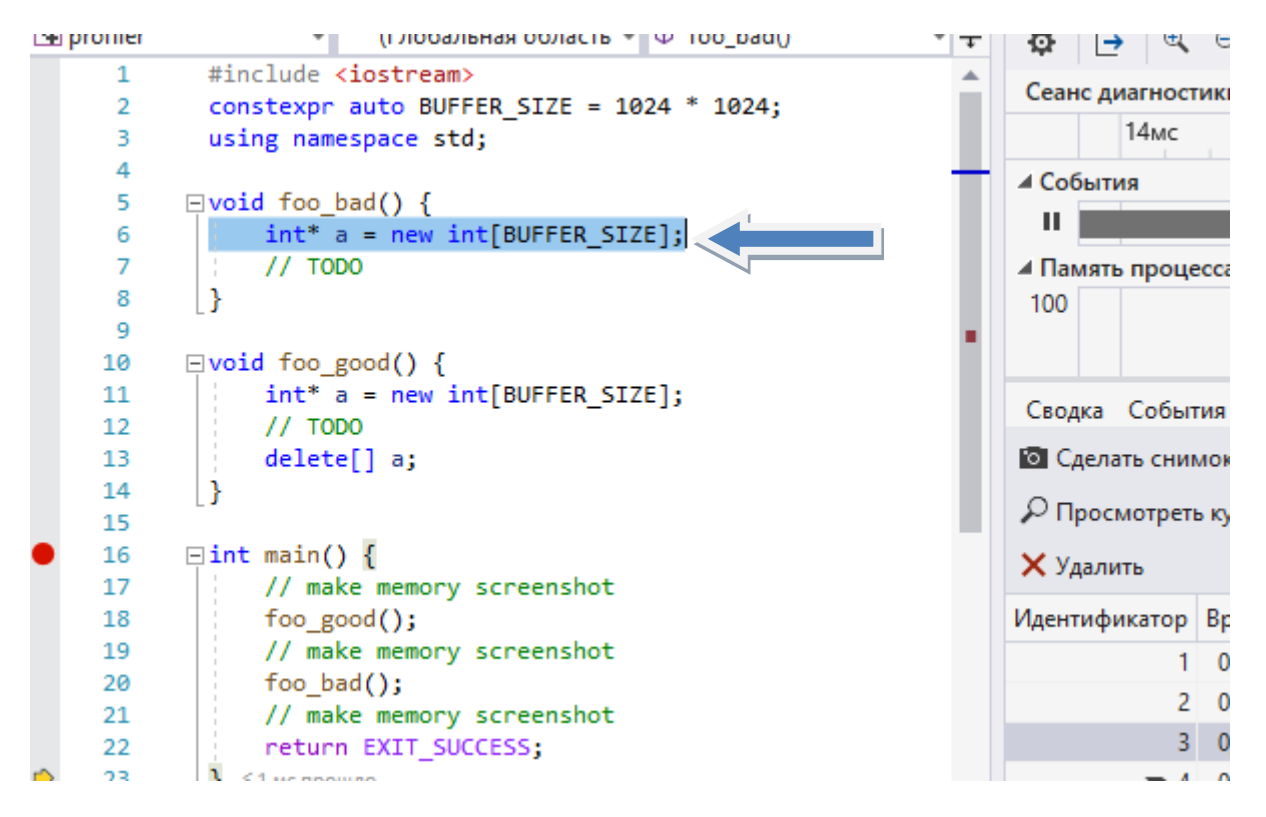

Для более детального профилирования необходимо делать шаг с заходом в функцию и после каждой инструкции вызывать снимок состояния кучи.